## Instalación R6APP

R6App es una *Progressive Web Apps* (PWA). Las PWA están pensadas para permitir al usuario la descarga e instalación directamente desde la web, sin necesidad de usar ningún tipo de market.

Instalación en Android: en cualquier dispositivo android moderno, al entrar a

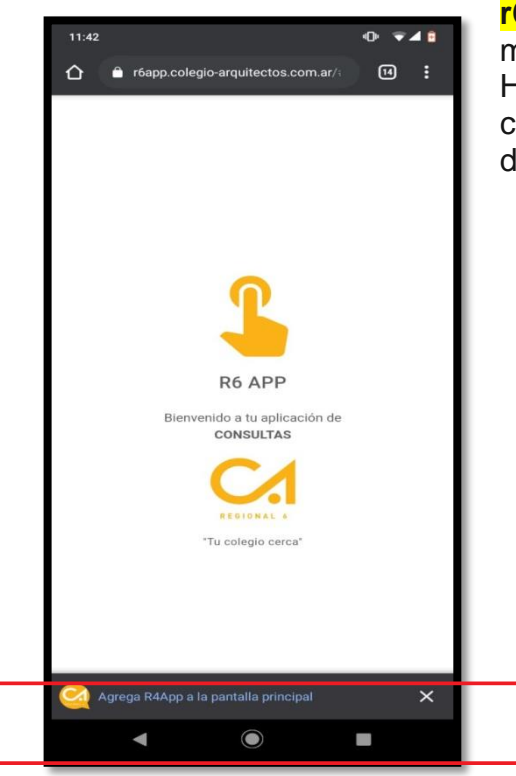

**r6app.colegio-arquitectos.com.ar** se mostrará un mensaje pidiendo agregar la app a la pantalla inicial. Hacemos click sobre el mensaje, se nos mostrará un cuadro de diálogo para confirmar que queremos descargar la PWA.

En el momento que hagamos click en Agregar, comenzará la descarga de la PWA en nuestro dispositivo. Esperamos a que termine la descarga y en este punto ya tendremos instalada la aplicación. Luego cerramos el navegador y a partir de ahora ingresamos desde el icono de la app.

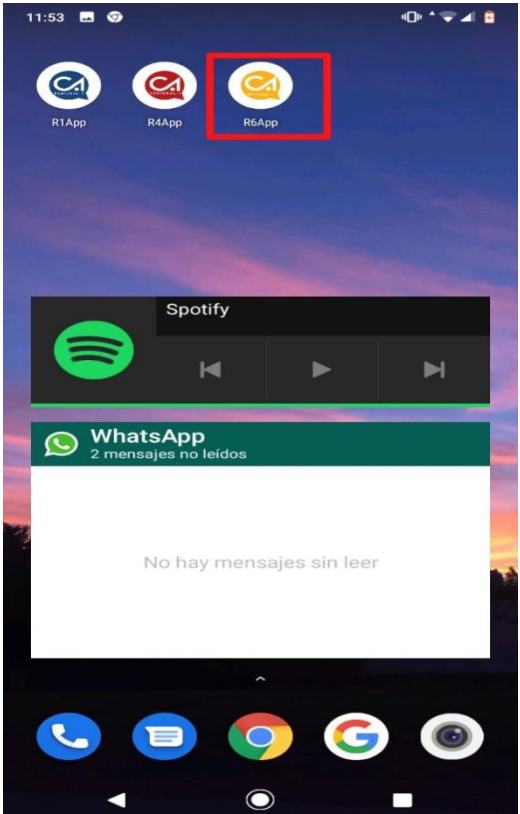

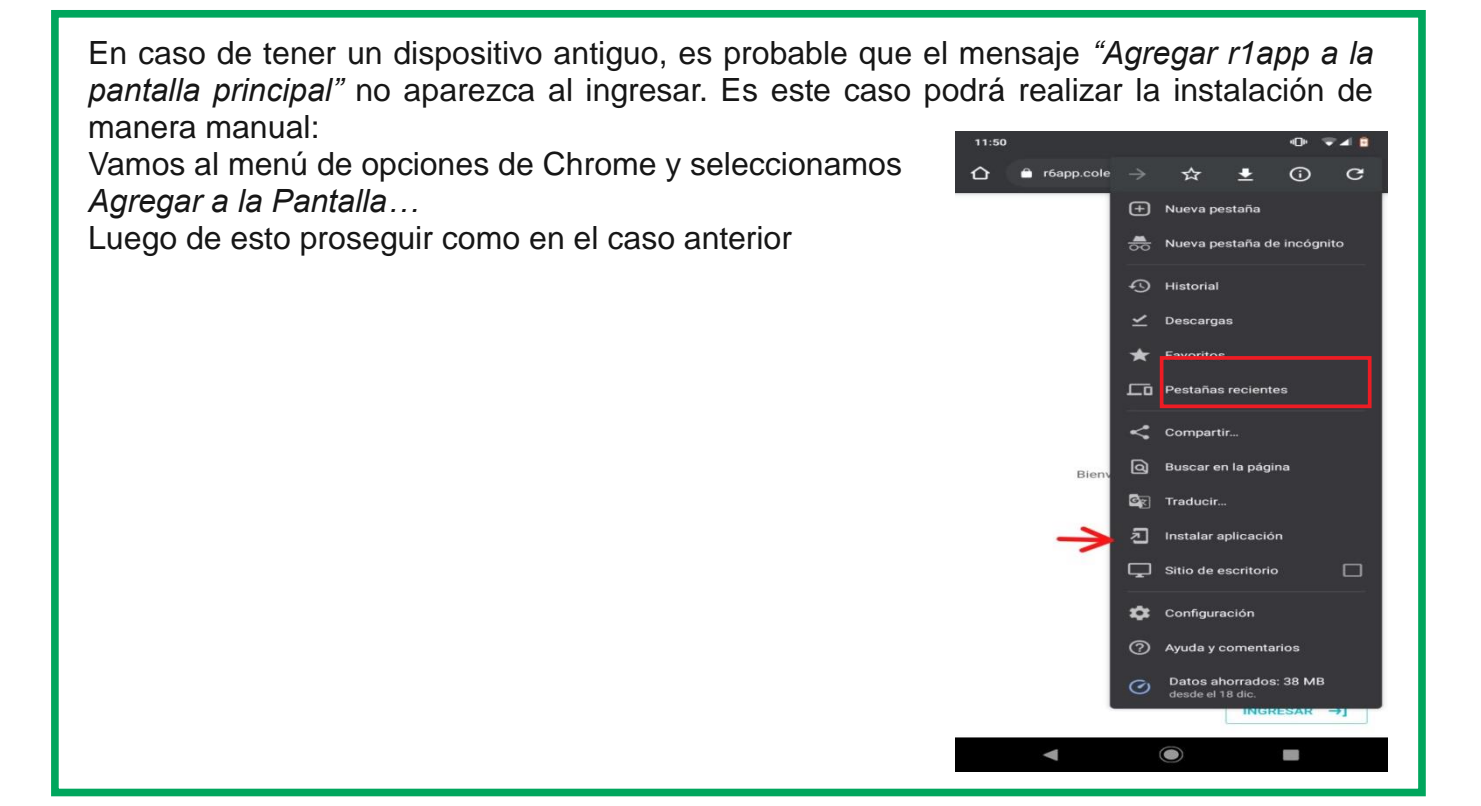

## **Teléfonos Samsung**

En el caso de algunos teléfonos Samsung, sobre todo los nuevos, usan como navegador a **Samsung Internet**, en lugar de Google Chrome, para éstos se debe proceder como sigue:

1) Una vez que se accede a la aplicación tocar el botón descargar (señalado con el recuadro rojo en la imagen)

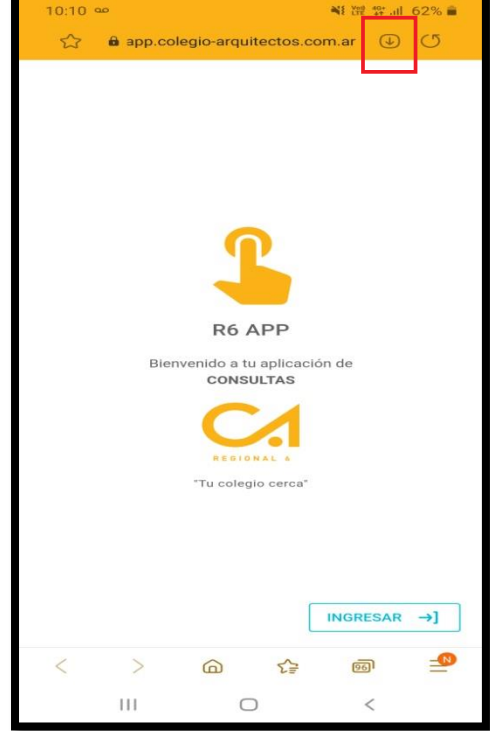

2) En el cuadro de diálogo presionar instalar

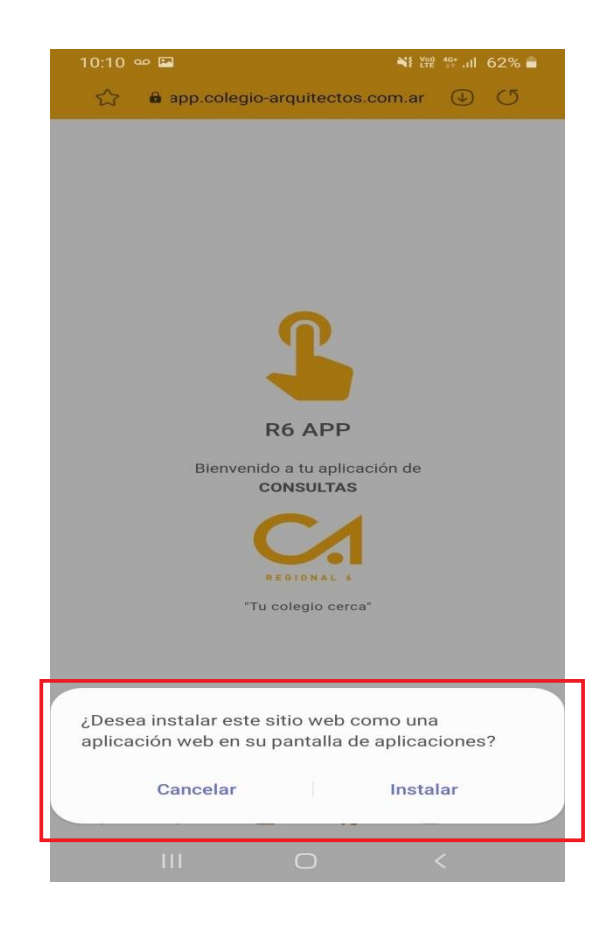

**Instalación en Iphone:** Apple empezó hace relativamente poco tiempo a dar soporte a las PWA, por tanto están algo más retrasados respecto a Android.

Para instalar la app en Safari ingresaremos a

**r6app.colegio-arquitectos.com.ar**y esperaremos a que cargue y luego tocar el botón compartir.

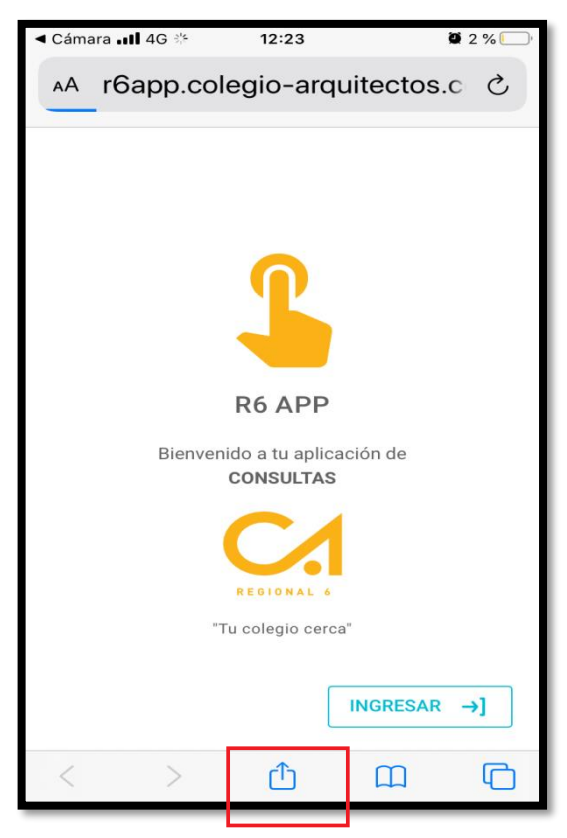

En el cuadro de diálogo que se abre, tocamos el botón Agregar al Inicio y luego Aceptar en la ventana siguiente:

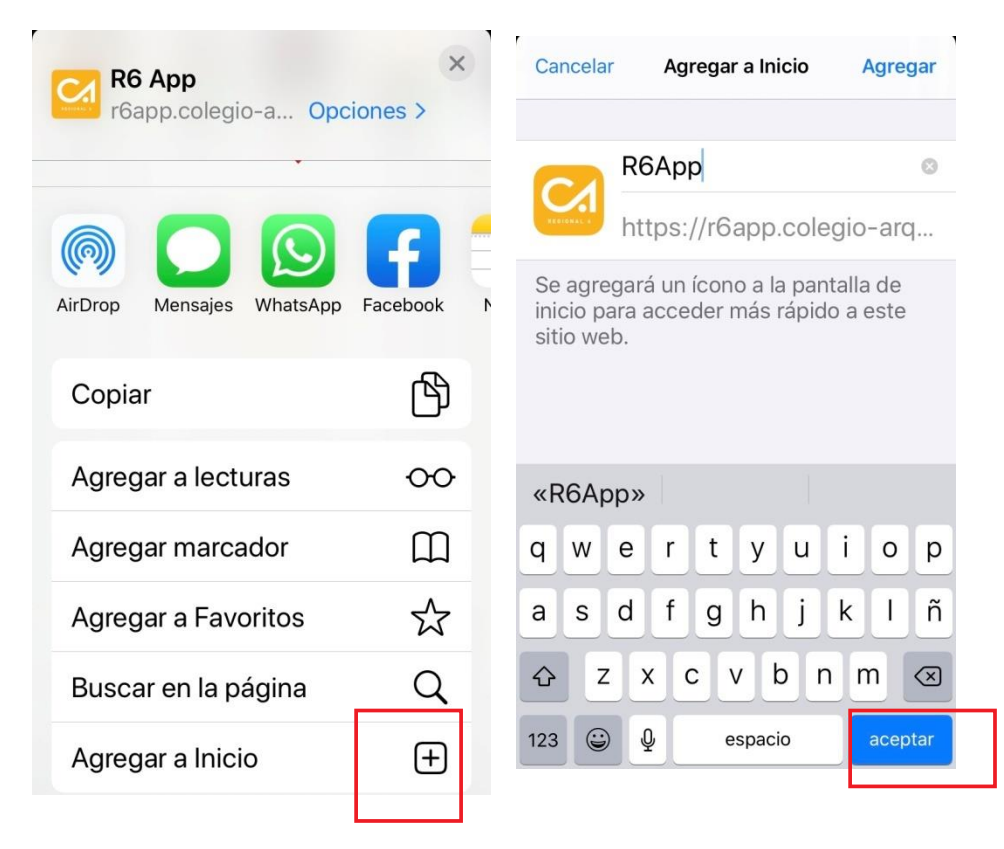

A partir de ahora utilizar el icono que se agregó en la Pantalla de Inicio:

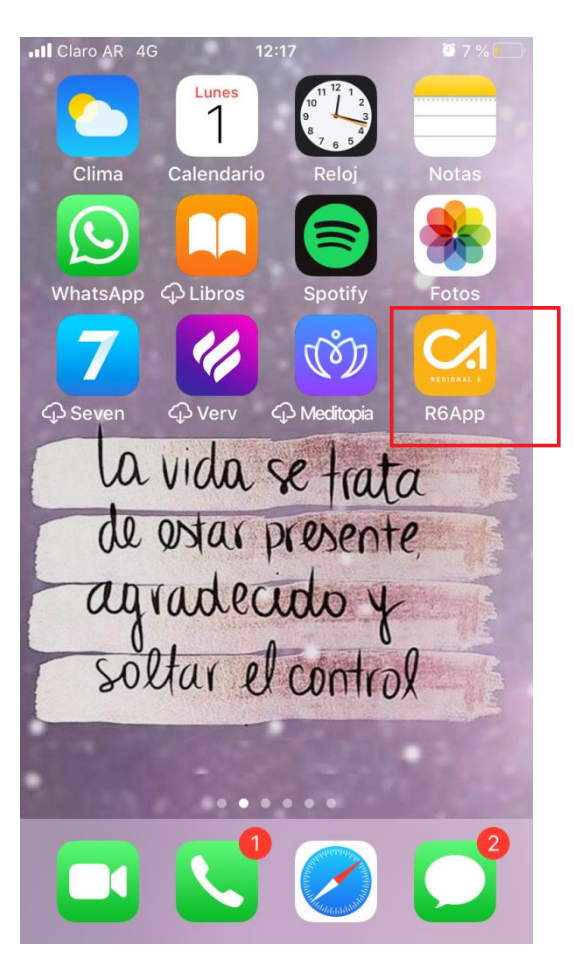